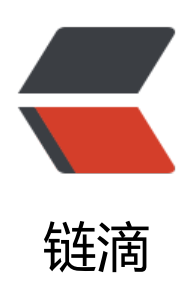

## [思源笔记经验分享] 使用外部编辑器编辑笔记不同的 记内容

作者: shuoying

- 原文链接: https://ld246.com/article/1650694653631
- 来源网站: 链滴
- 许可协议: 署名-相同方式共享 4.0 国际 (CC BY-SA 4.0)

```
<h2 id="简介">简介</h2>
<主题 <a href="https://ld246.com/forward?goto=https%3A%2F%2Fgithub.com%2FZuogiu"
Yingyi%2Fsiyuan-theme-dark-plus" target=" blank" rel="nofollow ugc">Dark+</a> 在 <cod
>v0.9.0</code> 中又更新了一个大功能: 使用外部编辑器编辑 Markdown 源代码与资源文件
< u >
<实现方案: <a href="https://ld246.com/forward?goto=https%3A%2F%2Fgithub.com%2FZ</a>
ogiu-Yingyi%2Fsiyuan-theme-dark-plus%2Ftree%2Fmain%2Fapp%2Feditor" target=" blank"
el="nofollow ugc">siyuan-theme-dark-plus/app/editor</a>
< u >
\langle | \rangle
依赖组件
<u>
<thead>
作者
项目
许可证
</thead>
<strong><a href="https://ld246.com/forward?goto=https%3A%2F%2Fgith"
b.com%2Fmicrosoft" target=" blank" rel="nofollow ugc">Microsoft</a></strong>
<a href="https://ld246.com/forward?goto=https%3A%2F%2Fgithub.com%2"
microsoft%2Fmonaco-editor" target=" blank" rel="nofollow ugc">microsoft/monaco-editor
/a>
<em><a href="https://ld246.com/forward?goto=https%3A%2F%2Fgithub.c
m%2Fmicrosoft%2Fmonaco-editor%2Fblob%2Fmain%2FLICENSE.txt" target=" blank" rel="no
ollow ugc">MIT License</a></em>
<strong><a href="https://ld246.com/forward?goto=https%3A%2F%2Fgith"
b.com%2Feligrey" target=" blank" rel="nofollow ugc">eligrey</a></strong>
<a href="https://ld246.com/forward?goto=https%3A%2F%2Fgithub.com%2"
eligrey%2FFileSaver.js%2F" target="_blank" rel="nofollow ugc">eligrey/FileSaver.js%2F" target="_blank" rel="nofollow ugc">eligrey/FileSaver.js%2F" target="_blank" rel="nofollow ugc">eligrey/FileSaver.js%2F" target="_blank" rel="nofollow ugc">eligrey/FileSaver.js%2F" target="_blank" rel="nofollow ugc">eligrey/FileSaver.js%2F" target="_blank" rel="nofollow ugc">eligrey/FileSaver.js%2F" target="_blank" rel="nofollow ugc">eligrey/FileSaver.js%2F" target="_blank" rel="nofollow ugc">eligrey/FileSaver.js%2F" target="_blank" rel="nofollow ugc">eligrey/FileSaver.js%2F" target="_blank" rel="nofollow ugc">eligrey/FileSaver.js%2F" target="_blank" rel="nofollow ugc">eligrey/FileSaver.js%2F" target="_blank" rel="nofollow ugc">eligrey/FileSaver.js%2F" target="_blank" rel="nofollow ugc">eligrey/FileSaver.js%2F" target="_blank" rel="nofollow ugc") target="nofollow ugc"</n>
<em><a href="https://ld246.com/forward?goto=https%3A%2F%2Fgithub.c
m%2Feligrey%2FFileSaver.js%2F%23readme" target=" blank" rel="nofollow ugc">MIT Licens
</a>
\langle | \rangle
(p>使用 <kbd>Alt + 鼠标中键</kbd> 单击任何有块 ID、块超链接或普通超链接的元素可以在新
口打开其内容
< u >
\langle | \rangle
>单击后打开 Markdown 源代码
< u >
```

```
\langle | \rangle
>原理
< u >
<1i>
>文档块
< u >
读取: 调用思源 API <a href="https://ld246.com/forward?goto=https%3A%2F%2Fgithub.c"</p>
m%2Fsiyuan-note%2Fsiyuan%2Fblob%2Fmaster%2FAPI zh CN.md%23%25E5%25AF%25BC
25E5%2587%25BA-markdown-%25E6%2596%2587%25E6%259C%25AC" target=" blank" rel
"nofollow ugc">导出 Markdown 文本</a>
与入: 调用思源 API <a href="https://ld246.com/forward?goto=https%3A%2F%2Fgithub.c">https%3A%2F%2Fgithub.c
m%2Fsiyuan-note%2Fsiyuan%2Fblob%2Fmaster%2FAPI zh CN.md%23%25E6%259B%25B4%
5E6%2596%25B0%25E5%259D%2597" target=" blank" rel="nofollow ugc">更新块</a>
\langle | \rangle
其他块
\langle u \rangle
读取:调用思源 API <a href="https://ld246.com/forward?goto=%255Bhttps%3A%2F%2Fgi">https://ld246.com/forward?goto=%255Bhttps%3A%2F%2Fgi</a>
hub.com%2Fsiyuan-note%2Fsiyuan%2Fblob%2Fmaster%2FAPI zh CN.md%23%25E6%2589%
5A7%25E8%25A1%258C-sql-%25E6%259F%25A5%25E8%25AF%25A2%255D%28https%3A%
F%2Fgithub.com%2Fsiyuan-note%2Fsiyuan%2Fblob%2Fmaster%2FAPI zh CN.md%23%25E6
2589%25A7%25E8%25A1%258C-sql-%25E6%259F%25A5%25E8%25AF%25A2%29" target="
lank" rel="nofollow ugc">执行 SQL 查询</a>
写入: 调用思源 API <a href="https://ld246.com/forward?goto=https%3A%2F%2Fgithub.c">https%3A%2F%2Fgithub.c
m%2Fsiyuan-note%2Fsiyuan%2Fblob%2Fmaster%2FAPI zh CN.md%23%25E6%259B%25B4%
5E6%2596%25B0%25E5%259D%2597" target=" blank" rel="nofollow ugc">更新块</a>
\langle | \rangle
>III <strong>注意事项</strong>
< u >
如果使用编辑器更新容器块(超级块, 引述块, 列表块, 列表项块) Markdown 源码, 那么其下级块<
>所有块属性都会被清除</u>, <u>块 ID 被重置</u>
< u | >
原因: API 只能获取当前块的块属性
如果使用编辑器编辑文档块,请使用 <kbd>Shift + Alt + 鼠标中键</kbd>
< u | >
否则
< u >
文档中块引用被 <code>设置&qt;导出</code> 中设置的样式替换
嵌入块被 <code>设置&qt;导出</code> 中设置的样式替换
部分挂件块内容替换为 <code>data-export-md</code>
```

```
>单击位置
< u >
文档树面板中的文档
大纲面板的大纲
>书签面板中的书签
关系图面板的节点
反链面板的反链与提及
搜索面板的搜索结果
编辑区的块
编辑区的面包屑
编辑区的块引用 / 块超链接
\langle | \rangle
单击后打开文本文件
\langle u \rangle
>原理
\langle u \rangle \rangle
\langle | \rangle
>思源资源文件
< u >
读取: 调用思源 API <a href="https://ld246.com/forward?goto=https%3A%2F%2Fgithub.c"</li>
m%2Fsiyuan-note%2Fsiyuan%2Fblob%2Fmaster%2FAPI zh CN.md%23%25E8%258E%25B7%
5E5%258F%2596%25E6%2596%2587%25E4%25BB%25B6" target=" blank" rel="nofollow ugc
>获取文件</a>
写入: 调用思源 API <a href="https://ld246.com/forward?goto=https%3A%2F%2Fgithub.c"</a>
m%2Fsiyuan-note%2Fsiyuan%2Fblob%2Fmaster%2FAPI zh CN.md%23%25E5%2586%2599%
5E5%2585%25A5%25E6%2596%2587%25E4%25BB%25B6" target=" blank" rel="nofollow ug
">写入文件</a>
\langle | \rangle
本地文件
< u | >
<ip>kip>读取: 调用 Node.js API <a href="https://ld246.com/forward?goto=https%3A%2F%2Fnodej">https%3A%2F%2Fnodej
.org%2Fapi%2Ffs.html%23fspromisescopyfilesrc-dest-mode" target=" blank" rel="nofollow u
c">fsPromises.copyFile(src, dest[, mode])</a> 复制文件到临时目录 <code>&lt;工作空间&qt;/t
mp/editor</code> 后调用思源 API <a href="https://ld246.com/forward?goto=https%3A%2F"
2Fgithub.com%2Fsiyuan-note%2Fsiyuan%2Fblob%2Fmaster%2FAPI zh CN.md%23%25E8%2
8E%25B7%25E5%258F%2596%25E6%2596%2587%25E4%25BB%25B6" target=" blank" rel="
ofollow ugc">获取文件</a>
写入: 调用思源 API <a href="https://ld246.com/forward?goto=https%3A%2F%2Fgithub.c">https%3A%2F%2Fgithub.c
m%2Fsiyuan-note%2Fsiyuan%2Fblob%2Fmaster%2FAPI zh CN.md%23%25E5%2586%2599%
5E5%2585%25A5%25E6%2596%2587%25E4%25BB%25B6" target="_blank" rel="nofollow ug
">写入文件</a> 写入临时文件后再调用 Node.js API <a href="https://ld246.com/forward?goto"
https%3A%2F%2Fnodejs.org%2Fapi%2Ffs.html%23fspromisescopyfilesrc-dest-mode" target=
blank" rel="nofollow ugc">fsPromises.copyFile(src, dest[, mode])</a> 复制文件到原目录并覆
原文件
```

原文链接: [思源笔记经验分享] 使用外部编辑器编辑笔记内容

```
web 文件
< u >
使用 HTTP GET 请求获取文件
\langle | \rangle
>思源资源文件超链接
< u >
\langle | \rangle
cookie 鉴权
< u >
\langle | \rangle
资源: <a href="https://ld246.com/forward?goto=http%3A%2F%2Flocalhost%3A6806%2F">https://ld246.com/forward?goto=http%3A%2F%2Flocalhost%3A6806%2F</a>
ssets%2F" target=" blank" rel="nofollow ugc">http://localhost:6806/assets/</a>
< u >
文件目录: <code>&lt;工作空间&gt;/data/**/assets/</code>
\URL: <code>assets/xxx</code>
\langle | \rangle
<不鉴权</p>
< u | >
\langle | \rangle
<挂件: <a href="https://ld246.com/forward?goto=http%3A%2F%2Flocalhost%3A6806%2F</a>
idgets%2F" target=" blank" rel="nofollow ugc">http://localhost:6806/widgets/</a>
< u >
文件目录: <code>&lt;工作空间&qt;/data/widgets/</code>
4 URL: <code>widgets/xxx</code>
\langle | \rangle
表情: <a href="https://ld246.com/forward?goto=http%3A%2F%2Flocalhost%3A6806%2F">https://ld246.com/forward?goto=http%3A%2F%2Flocalhost%3A6806%2F</a>
mojis%2F" target=" blank" rel="nofollow ugc">http://localhost:6806/emojis/</a>
< u >
文件目录: <code>&lt;工作空间&gt;/data/emojis/</code>
4 URL: <code>emojis/xxx</code>
\langle | \rangle
<外观: <a href="https://ld246.com/forward?goto=http%3A%2F%2Flocalhost%3A6806%2F">https://ld246.com/forward?goto=http%3A%2F%2Flocalhost%3A6806%2F</a>
ppearance%2F" target=" blank" rel="nofollow ugc">http://localhost:6806/appearance/</a>
/p>
< u >
文件目录: <code>&lt;工作空间&qt;/conf/appearance/</code>
4 URL: <code>appearance/xxx</code>
\langle | \rangle
与导出: <a href="https://ld246.com/forward?goto=http%3A%2F%2Flocalhost%3A6806%2F
xport%2F" target=" blank" rel="nofollow ugc">http://localhost:6806/export/</a>
```

```
< u >
文件目录: <code>&lt;工作空间&qt;/temp/export/</code>
4 URL: <code>export/xxx</code>
<code>file://</code>协议本地文件链接
< u >
\链接 URL: <code>file://xxx</code> 或 <code>file:///xxx</code>
\langle | \rangle
Web 文件
\langle | \rangle
(p>使用非容器块的块菜单 > 更多 > 在编辑器中打开也可以用编辑器打开对应的块 Markdown
源码
\langle | \rangle
>编辑器小技巧
< u >
单击顶部菜单跳转到 <code>所编辑的块/文件</code> | <code>所编辑的块所在文档/文件目
</code>
使用 <kbd>Ctrl + 鼠标滚轮</kbd> 放大缩小字体(Dark+ 中思源界面也能使用哦~)
使用快捷键 <kbd>F1</kbd> 打开指令输入框
使用快捷键 <kbd>Alt + Z</kbd> 切换自动折行/不折行
更多快捷键请参考 <a href="https://ld246.com/forward?goto=https%3A%2F%2Fcode.visua">https://ld246.com/forward?goto=https%3A%2F%2Fcode.visua</a>
studio.com%2Fdocs%2Fgetstarted%2Fkeybindings%23 keyboard-shortcuts-reference" targe
=" blank" rel="nofollow ugc">Keyboard Shortcuts Reference</a>
如果需要订阅服务, 欢迎使用我的推荐码呀: <strong>h0sc9rc</strong> (*^v^*)
<h2 id="演示">演示</h2>
<h3 id="编辑-Markdown">编辑 Markdown</h3>
<img src="https://ld246.com/images/img-loading.svg" alt="思源笔记功能示范 21.gif" dat</p>
-src="https://b3logfile.com/file/2022/04/%E6%80%9D%E6%BA%90%E7%AC%94%E8%AE%B
-%E5%8A%9F%E8%83%BD%E7%A4%BA%E8%8C%83-21-718c9dfc.gif">
<h3 id="编辑文本文件-UTF-8-">编辑文本文件(UTF-8)</h3>
<img src="https://ld246.com/images/img-loading.svg" alt="思源笔记功能示范 22.gif" dat
-src="https://b3logfile.com/file/2022/04/%E6%80%9D%E6%BA%90%E7%AC%94%E8%AE%B
-%E5%8A%9F%E8%83%BD%E7%A4%BA%E8%8C%83-22-5e15742c.gif">
<h2 id="使用">使用</h2>
<若不使用 Dark+ 主题, 可以下载该主题 <code>v0.9.0+</code> 版本, 并将该主题目录下的 <c
```

de>theme.js</code> 文件 <strong>复制</strong> 到所使用的其他主题的目录下